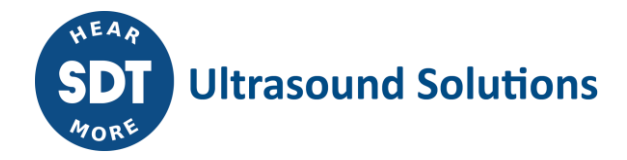

# How to install Ultranalysis Suite™ Base Setup

| 0.  | Download Ultranalysis Suite <sup>™</sup> Base Setup 2 - |
|-----|---------------------------------------------------------|
| 1.  | Extract Base Setup 2 -                                  |
| 2.  | Run Base Setup 3 -                                      |
| 2.1 | .Net Framework 6 -                                      |
| 2.2 | Crystal Report 8 -                                      |
| 2.3 | PorstGreSQL 11 -                                        |
| 2.4 | Ultranalysis Suite™ 15 -                                |

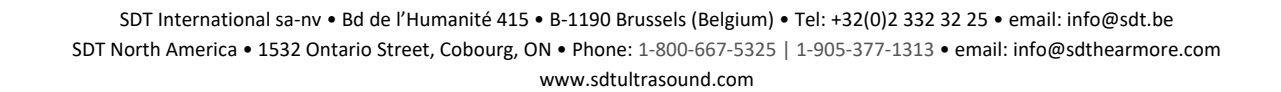

### 0. Download Ultranalysis Suite<sup>™</sup> (UAS) Base Setup

If you don't have it yet, you need to download "UAS Base Setup – Extractor.exe" file. It is available at this location:

ftp://ftp.sdt.be/pub/Software/Ultranalysis Suite/UAS Base Setup v1553 - Extractor.exe

### 1. Extract Base Setup

| 🗁 Download                                                 |                                      |            |             |                  |  |  |  |  |
|------------------------------------------------------------|--------------------------------------|------------|-------------|------------------|--|--|--|--|
| <u>File E</u> dit <u>V</u> iew F <u>a</u> vorites <u>T</u> | Eile Edit View Favorites Iools Help  |            |             |                  |  |  |  |  |
| 🕝 Back 🔹 🕥 🖌 🏂 🔎                                           | S Back + 🕑 + 🎓 Search 😰 Folders 🔠 +  |            |             |                  |  |  |  |  |
| Address 🗁 C:\Download                                      |                                      |            |             | 💌 🔁 Go           |  |  |  |  |
|                                                            | Name 🔺                               | Size       | Туре        | Date Modified    |  |  |  |  |
| File and Folder Tasks                                      | VAS Base Setup v1553 - Extractor.exe | 187.377 KB | Application | 21/10/2016 12:48 |  |  |  |  |
| Other Places                                               | *                                    |            |             |                  |  |  |  |  |
| Details                                                    | *                                    |            |             |                  |  |  |  |  |
|                                                            |                                      |            |             |                  |  |  |  |  |
|                                                            |                                      |            |             |                  |  |  |  |  |

From your download folder ("C:\Download" is an example), double left click on the file "UAS Base Setup – Extractor.exe" to start the extraction of all setup files.

You should see this window:

| Committee Committee |
|---------------------|
|                     |
|                     |
|                     |
| Cancel              |
|                     |

By default all files will be extracted at the same location as "UAS Base Setup – Extractor.exe" file; if you wish you may specify another location at your convenience.

Click the "Extract" button to start the extraction.

The progress bar will show you the extraction progress, please wait until it's finished.

| 99% Extracting |        |
|----------------|--------|
|                |        |
|                |        |
|                | Cancel |

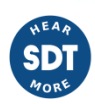

When the extraction is finished, you should see (in the folder location you have specified) the same new files and folders as shown on the following screenshot:

| 🚞 Download                      |                                     |                                       |            |             |                  |  |  |  |
|---------------------------------|-------------------------------------|---------------------------------------|------------|-------------|------------------|--|--|--|
| <u>File Edit View Favorites</u> | File Edit View Favorites Iools Help |                                       |            |             |                  |  |  |  |
| 🕝 Back 🔹 🕥 👻 🏂                  | 🚱 Back 👻 🕥 🖌 🏂 Search 🞼 Folders 🔛 🗧 |                                       |            |             |                  |  |  |  |
| Address 🛅 C:\Download           |                                     |                                       |            |             | 💌 🔁 Go           |  |  |  |
|                                 | -                                   | Name 🔺                                | Size       | Туре        | Date Modified    |  |  |  |
| File and Folder Tasks           | ¥                                   | ZUAS Base Setup v1553 - Extractor.exe | 187.377 KB | Application | 21/10/2016 12:48 |  |  |  |
|                                 |                                     | 🛅 SDT help files                      |            | File Folder | 20/03/2015 18:04 |  |  |  |
| Other Places                    | ¥                                   | 🚞 Setup files                         |            | File Folder | 21/10/2016 12:46 |  |  |  |
|                                 |                                     | 😳 Ultranalysis Suite Base Setup.exe 🛛 | 502 KB     | Application | 28/09/2016 10:54 |  |  |  |
| Details                         | *                                   |                                       |            |             |                  |  |  |  |
|                                 |                                     |                                       |            |             |                  |  |  |  |
|                                 |                                     |                                       |            |             |                  |  |  |  |
|                                 |                                     |                                       |            |             |                  |  |  |  |

## 2. Run Base Setup

| 🗁 Download                          |                                       |                         |            |             |                  |  |  |  |
|-------------------------------------|---------------------------------------|-------------------------|------------|-------------|------------------|--|--|--|
| <u>File Edit View Favorites I</u> d | ools <u>H</u> elp                     |                         |            |             | <b></b>          |  |  |  |
| 🔇 Back 🔹 🕥 🖌 🏂 🔎                    | 🚱 Back 🔹 🕞 🖌 🎓 Search 🌮 Folders 🛛 🎹 🗸 |                         |            |             |                  |  |  |  |
| Address 🗁 C:\Download               |                                       |                         |            |             | 💌 🄁 Go           |  |  |  |
|                                     | Name 🔺                                | 4                       | Size       | Туре        | Date Modified    |  |  |  |
| File and Folder Tasks               | ZUAS Base Setu                        | p v1553 - Extractor.exe | 187.377 KB | Application | 21/10/2016 12:48 |  |  |  |
|                                     | 🛅 SDT help files                      |                         |            | File Folder | 20/03/2015 18:04 |  |  |  |
| Other Places                        | s 🗀 Setup files                       |                         |            | File Folder | 21/10/2016 12:46 |  |  |  |
|                                     | 💿 Ultranalysis Sui                    | te Base Setup.exe       | 502 KB     | Application | 28/09/2016 10:54 |  |  |  |
| Details                             | :                                     |                         |            |             |                  |  |  |  |
|                                     |                                       |                         |            |             |                  |  |  |  |
|                                     |                                       |                         |            |             |                  |  |  |  |
|                                     |                                       |                         |            |             |                  |  |  |  |

### NOTE !! You must have administrator rights to proceed from here.

Double left click on the file "Ultranalysis Suite Base Setup.exe" to start Base Setup installation.

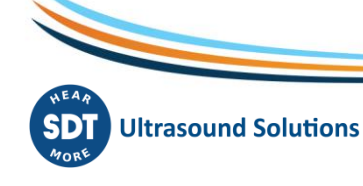

You should see the following window:

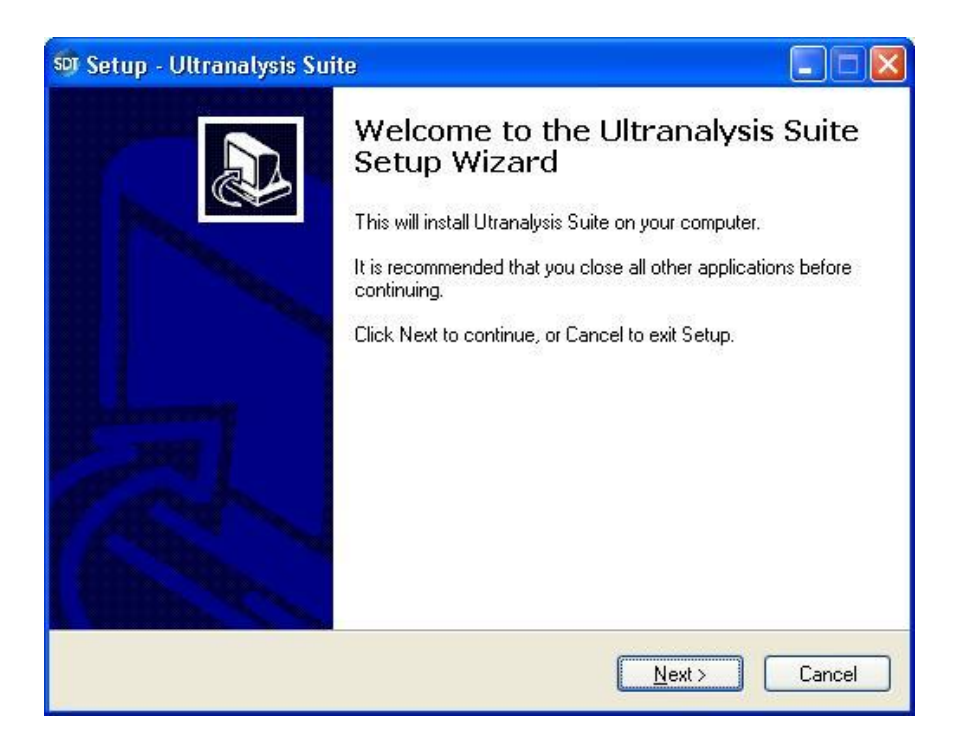

Click the "Next" button to continue.

| Setup - U  | ltranalysis Suite                                                                                                    |           |
|------------|----------------------------------------------------------------------------------------------------|-----------|
| Install ty | /pe                                                                                                    |           |
| Select     | the Install type                                                                                                    | Ċ         |
| ¢          | ${\scriptstyle 4 \rm I}$ want to install Ultranalysis Suite software and the database on this local computer                                            |           |
| C          | I only want to install Ultranalysis Suite software, it will connect to a remote database                                                                |           |
| c          | I only want to install the database on this computer, it will act as a serv<br>for computers which are running Ultranalysis Suite with a network licens | ver<br>se |
|            |                                                                                                    |           |
|            | Local Computer with Database                                                                                                    |           |
|            | < Back Next >                                                                                                    | Cancel    |
|            |                                                                                                    |           |

Select one of the three installation type which corresponds to your need.

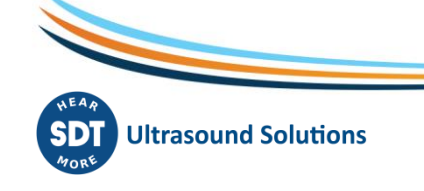

Click the "Next" button to continue.

| icense Agreement<br>Please read the following important infor                                                                      | rmation before continuing.                                                                                                    | 6 |
|----------------------------------------------------------------------------------------------------|----------------------------------------------------------------------------------------------------|---|
| Please read the following License Agree<br>agreement before continuing with the in                                                 | ement. You must accept the terms of this<br>istallation.                                                                       |   |
| Ultranalysis Suite (RETAIL) ENI<br>FOR SDT INTERNATIONAL SO<br>Published: November 12, 2009                                        | D-USER LICENSE AGREEMENT<br>FTWARE                                                                                             | ^ |
| IMPORTANT-READ CAREFULL<br>Agreement ("EULA") is a legal a<br>individual or a single entity) and<br>software that accompanies this | Y: This End-User License<br>agreement between you (either an<br>SDT INTERNATIONAL for the SDT<br>EULA, which includes computer | * |
| I accept the agreement O I do not accept the agreement                                                                             |                                                                                                    |   |

Read the End User License Agreement and if you agree with it, select "I accept the agreement".

Click the "Next" button to continue.

| 🗊 Setup - Ultrana                                               | lysis Suite                                                                                      | _ 🗆 ×       |
|-----------------------------------------------------------------|--------------------------------------------------------------------------------------------------|-------------|
| <b>Ready to Insta</b><br>Setup is now                           | III<br>ready to begin installing Ultranalysis Suite on your comput                               | ter.        |
| Click Install to<br>change any s                                | continue with the installation, or click Back if you want to ettings.                            | o review or |
| Dependencie<br>.NET Fra<br>Crystal Ri<br>PostgreS<br>Ultranalys | is that will be automatically downloaded And installed:<br>nework 4.0<br>aport<br>QL<br>is Suite |             |
|                                                                 | < <u>B</u> ack                                                                                   | all Cancel  |

This step will list all the components the Base Setup will install to your computer. Click the "Install" button to continue.

## 2.1. .Net Framework

If the Base Setup was required to install .NET Framework, you should see the following window.

Depending on your computer's performance, it could take a few minutes.

| Framework 4 Setup              |                                  |                   |
|--------------------------------|----------------------------------|-------------------|
| Please accept the license term | ns to continue.                  | Ĩ.                |
|                                |                                  | <u> </u>          |
| MICROSOFT S                    | OFTWARE                          | •                 |
| ▼ I have read and accept th    | e license terms.                 | 3                 |
| Download size estimate:        | 0 MB                             |                   |
| Download time estimates:       | Dial-Up: 0 minutes               |                   |
|                                | Broadband: 0 minutes             |                   |
| Yes, send information abo      | ut my setup experiences to Micro | soft Corporation. |
|                                |                                  |                   |

Read the license terms and if you agree, select "I have read and accept the terms of the License Agreement".

Click the "Install" button to continue.

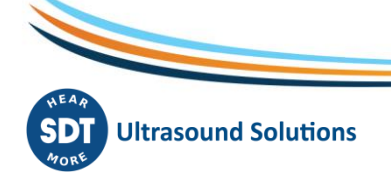

| icrosoft .NET Framework 4 Setup                                                  |        |
|----------------------------------------------------------------------------------|--------|
| nstallation Progress<br>Please wait while the .NET Framework is being installed. | .NE    |
|                                                                                  |        |
| File security verification:                                                      | 3      |
| Verifying netfx_Core.mzz                                                         |        |
| Installation progress:                                                           | 0      |
|                                                                                  |        |
|                                                                                  |        |
|                                                                                  | [      |
|                                                                                  | Cancel |

Depending on your computer's performance, it could take a few minutes. Wait until it's finished.

When .NET Framework installation is finished, you should see the following window:

| SMicrosoft .NET Framework 4 Setup |                                                   |        |  |  |  |
|-----------------------------------|---------------------------------------------------|--------|--|--|--|
| Microsoft*<br>NET                 | Installation Is Complete                          |        |  |  |  |
|                                   | Check for more recent versions on Windows Update. |        |  |  |  |
|                                   |                                                   | Einish |  |  |  |

Depending on your operating system, you may be asked to restart your system. If so, please do. Wait for your system to fully restart. Then double left-click the file "Ultranalysis Suite Base Setup.exe" to continue the installation.

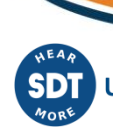

Click the "Exit" button to finish .NET Framework installation and continue with the next step of our Base Setup.

# 2.2. Crystal Report

If the Base Setup needed to install Crystal Reports, you should see the following window:

| 🖶 SAP Crystal Reports runtim | ne engine for .NET Framework (32-bit) Setup                                                                                                    |
|------------------------------|----------------------------------------------------------------------------------------------------|
|                              | Welcome to the SAP Crystal Reports runtime engine<br>for .NET Framework (32-bit) Installation Wizard                                                                                                    |
| <i>.</i>                     | It is strongly recommended that you exit all Windows<br>programs before running this Setup Program.                                                                                                    |
|                              | Click Cancel to quit Setup and close any programs you have running. Click Next to continue with the Setup program .                                                                                           |
| 124                          | WARNING: This program is protected by copyright law and international treaties.                                                                                                    |
|                              | Unauthorized reproduction or distribution of this program, or<br>any portion of it, may result in severe civil and criminal<br>penalties, and will be prosecuted to the maximum extent<br>possible under law. |
|                              | <back next=""> Cancel</back>                                                                                                    |
|                              | Link z                                                                                                    |

| u m                                                            | se Agreement<br>ust agree with the license to proceed.                                                                                                    |
|----------------------------------------------------------------|----------------------------------------------------------------------------------------------------|
|                                                                |                                                                                                    |
| <u> </u>                                                       | SAP® BUSINESSOBJECTS™ LICENSE AGREEMENT                                                                                                    |
| SA<br>THI<br>PRI<br>BEI<br>AC<br>LIC<br>TEF<br>DA<br>REI<br>1. | PORTAINT-READ CAREFULLY: THIS IS A LEGAL AGREEMENT BETWEEN YOU AND<br>P BUSINESSOBJECTS FOR THE SAP BUSINESSOBJECTS SOFTWARE ACCOMPANYING<br>S AGREEMENT, WHICH MAY INCLIDE COMPUTER SOFTWARE, ASSOCIATED MEDIA,<br>NTED MATERIALS AND ONLINE OR ELECTRONIC DOCUMENTATION ("SOFTWARE").<br>FORE CONTINUING WITH THE INSTALLATION OF THE SOFTWARE, YOU MUST READ,<br>KNOWLEDGE AND ACCEPT THE TERMS AND CONDITIONS OF THE SOFTWARE<br>ENSE AGREEMENT THAT FOLLOWS ("AGREEMENT"). IF YOU DO NOT ACCEPT THE<br>RMS AND CONDITIONS OF THE AGREEMENT, YOU MAY RETURN, WITHIN THIRTY (30)<br>YS OF PURCHASE, THE SOFTWARE TO THE PLACE YOU OBTAINED IT FOR A FULL<br>FUND.<br>GRANT OF LICENSE. SAP BusinessObjects grants you a nonexclusive and limited<br>license to use the Software products and functionalities for which you have paid the<br>applicable fees solely for your internal business purposes and in accordance with<br>the terms and conditions of this Agreement. The Software is licensed, not sold, to<br>you. If you acquired this product as a special offer or as a pronotional license<br>included with another SAP BusinessObjects product, additional restrictions apply as |
|                                                                | • I accept the License Agreement                                                                                                    |
|                                                                | C I do not accept the License Agreement                                                                                                    |
|                                                                |                                                                                                    |

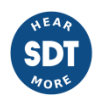

Read the license terms and if you agree, select "I accept the License Agreement". Click the "Next" button to continue.

| SAP Crystal Reports runtime engine for .NET Framework (32-bit) Setup                                                               | >     |
|----------------------------------------------------------------------------------------------------|-------|
| Start Installation                                                                                                    |       |
|                                                                                                    |       |
| Are you ready to have the SAP Crystal Reports runtime engine for .NET<br>Framework (32-bit) Installation Wizard begin the install? |       |
| Press the Next button to begin the installation or the Back button to review the license agreement.                                |       |
|                                                                                                    |       |
|                                                                                                    |       |
|                                                                                                    |       |
|                                                                                                    |       |
|                                                                                                    |       |
|                                                                                                    |       |
|                                                                                                    |       |
| < <u>B</u> ack                                                                                                    | ancel |

| 🗑 SAP Crystal Reports runtime                          | engine for .NET Framework (32-bit) Setup       | <u> ×</u> |
|--------------------------------------------------------|------------------------------------------------|-----------|
| SAP Crystal R<br>version for Micro                     | <b>eports</b><br>osoft Visual Studio           |           |
| SAP                                                    | ©2010 - 2014 SAP SE. All rights res            | served.   |
| Copying new files<br>File: PrintControl.cab, Directory | : C:\inetpub\wwwroot\aspnet_client\system; 250 | 51112     |
| Time remaining: 1 minutes                              |                                                |           |
|                                                        | [ <u> </u>                                     | ancel     |

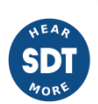

Depending on your computer's performance, it could take a few minutes.

Wait until it's finished.

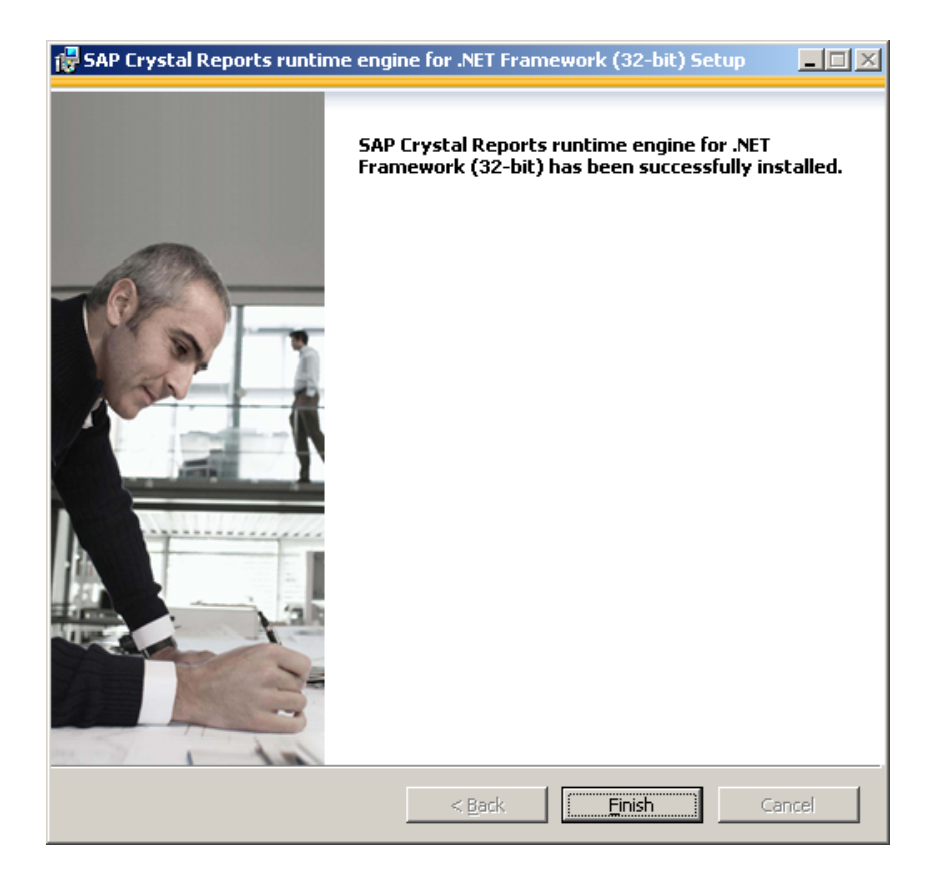

Click the "Finish" button to continue with next step.

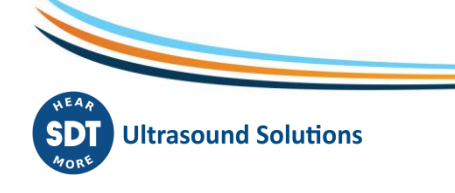

# 2.3. PorstGreSQL

If the Base Setup needed to install PostGreSQL database, you should see the following window:

| 🙀 Setup - PostgreSQL Win32 | 8.4.9 Server                                                                                                    |
|----------------------------|----------------------------------------------------------------------------------------------------|
| PostgreSQL                 | Welcome to the PostgreSQL<br>Win32 8.4.9 Server Setup Wizard<br>This will install PostgreSQL Win32 8.4.9 Server on your<br>computer.<br>It is recommended that you close all other applications before<br>continuing.<br>Click Next to continue, or Cancel to exit Setup. |
|                            | Cancel                                                                                                    |

### Click the "Next" button to continue.

| Setup - PostgreSQL Win32 8.4.9 Serv            | /er                 |        |        |
|------------------------------------------------|---------------------|--------|--------|
| <b>Install type</b><br>Select the install type |                     |        | G      |
| Express setup (will use default)               | settings)           |        |        |
| O Advanced setup (requires data                | base admin knowledç | je)    |        |
|                                                |                     |        |        |
|                                                |                     |        |        |
|                                                |                     |        |        |
|                                                | < <u>B</u> ack      | Next > | Cancel |

Select "Express setup" (this is the recommended default choice) and click the "Next" button to continue.

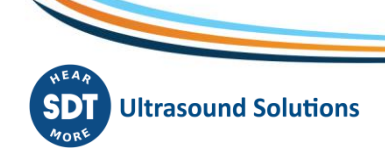

| tup - PostgreSQL Win32 8.4.9 Server                                                                                      |              |                                          |         |
|----------------------------------------------------------------------------------------------------|--------------|------------------------------------------|---------|
| c <b>ense Agreement</b><br>Please read the following important information                                               | before conti | inuina.                                  | \ £     |
| Please read the following License Agreement. Y                                                                           | ou must acce | ept the terms of t                       | his     |
| PostgreSQL win32 Installer License<br>(This license does not apply to Postgre                                            | sQL, just    | the installer)                           | -       |
| Copyright (c) 2006 Anthony J. Caduto<br>All rights reserved.                                                             |              | 2,229,200,200,200,200,200,200,200,200,20 |         |
| Redistribution and use in source and bi<br>modification, are permitted provided<br>that the following conditions are met | inary forms  | s, with or witho                         | ut<br>💌 |
| • I accept the agreement                                                                                                 |              |                                          |         |
| $\bigcirc$ I do not accept the agreement                                                                                 |              |                                          |         |
|                                                                                                    |              |                                          |         |

Select "I accept the agreement" and click the "Next" button to continue.

| Setup - PostgreSQL Win32 8.4.9 Server      |                             | -                 |
|--------------------------------------------|-----------------------------|-------------------|
| Select Destination Location                |                             | 6                 |
| Where should PostgreSQL Win32 8.4.9 S      | erver be installed?         |                   |
| Setup will install PostgreSQL Wir          | 132 8.4.9 Server into the   | following folder. |
| To continue, click Next. If you would like | to select a different folde | er, click Browse. |
| C:\Program Files\PostgreSQL\8.4            |                             | Browse            |
| • • • • • • • • • • •                      |                             |                   |
|                                            |                             |                   |
|                                            |                             |                   |
|                                            |                             |                   |
|                                            |                             |                   |
| At least 32.5 MB of free disk space is reg | uired.                      |                   |
| in itset care i a si free destepace is req |                             |                   |
|                                            | < Back N                    | evt > Cancel      |

Select the Destination folder location.

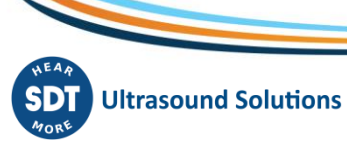

| _ 🗆     |
|---------|
| G       |
| lder.   |
| ).<br>( |
| ie      |
|         |
|         |
|         |
|         |
|         |
| Cancel  |
|         |

Select the start menu folder name and click the "Next" button to continue.

| ady to Install<br>Setup is now ready to begin installing Pos<br>computer. | tgreSQL Win32 8.4.9 Server on       | your    |
|---------------------------------------------------------------------------|-------------------------------------|---------|
| Click Install to continue with the installatio                            | on, or click Back if you want to re | view or |
| Destination location:                                                     |                                     | _       |
| Start Menu folder:                                                        |                                     |         |
| Postgresql                                                                |                                     |         |
|                                                                           |                                     |         |
|                                                                           |                                     |         |
| र ।                                                                       |                                     | V<br>F  |
|                                                                           |                                     |         |
|                                                                           | < Back Install                      | Cano    |

This window will list which component will be installed for the PostGreSQL installation.

Click the "Install" button to continue.

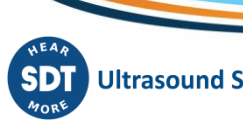

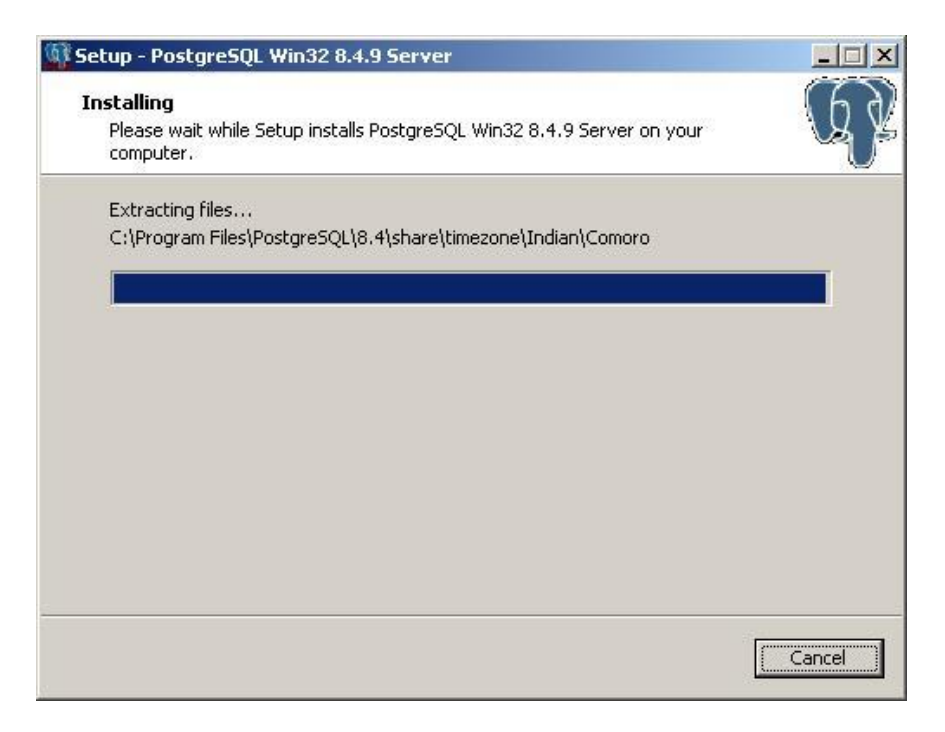

Depending on your computer's performance it could take a few minutes.

When PostGreSQL installation is finished you should see the following window:

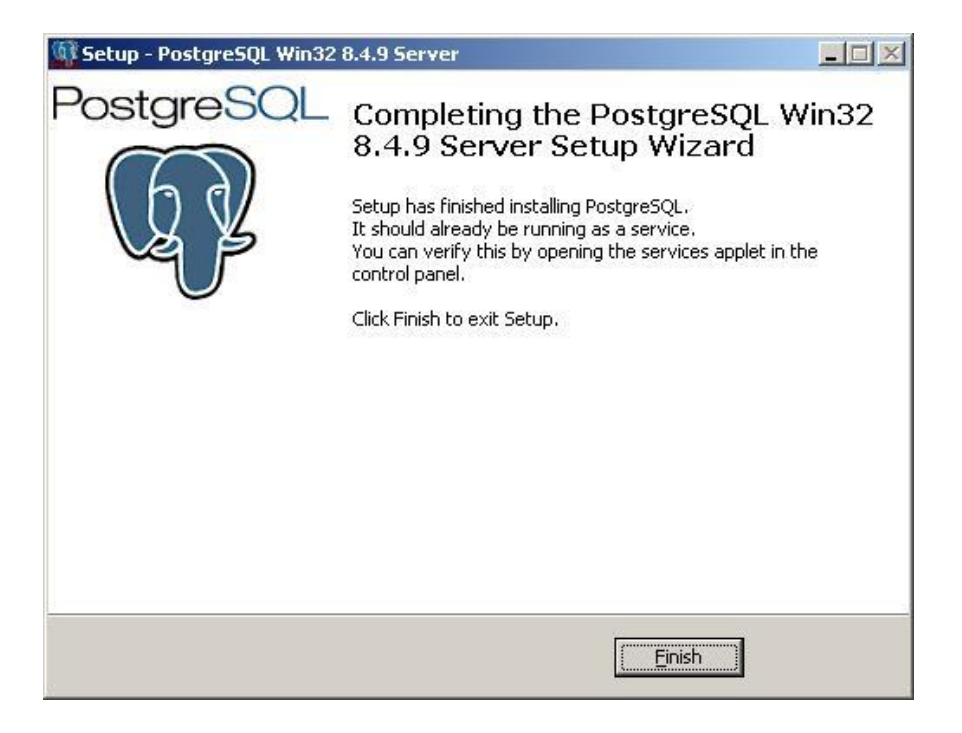

Click the "Finish" button to finish PostGreSQL installation and continue with our Base Setup.

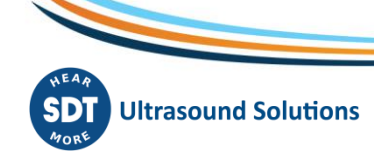

# 2.4. Ultranalysis Suite™

The final part of Base Setup is the installation of Ultranalysis Suite. You should see the following window:

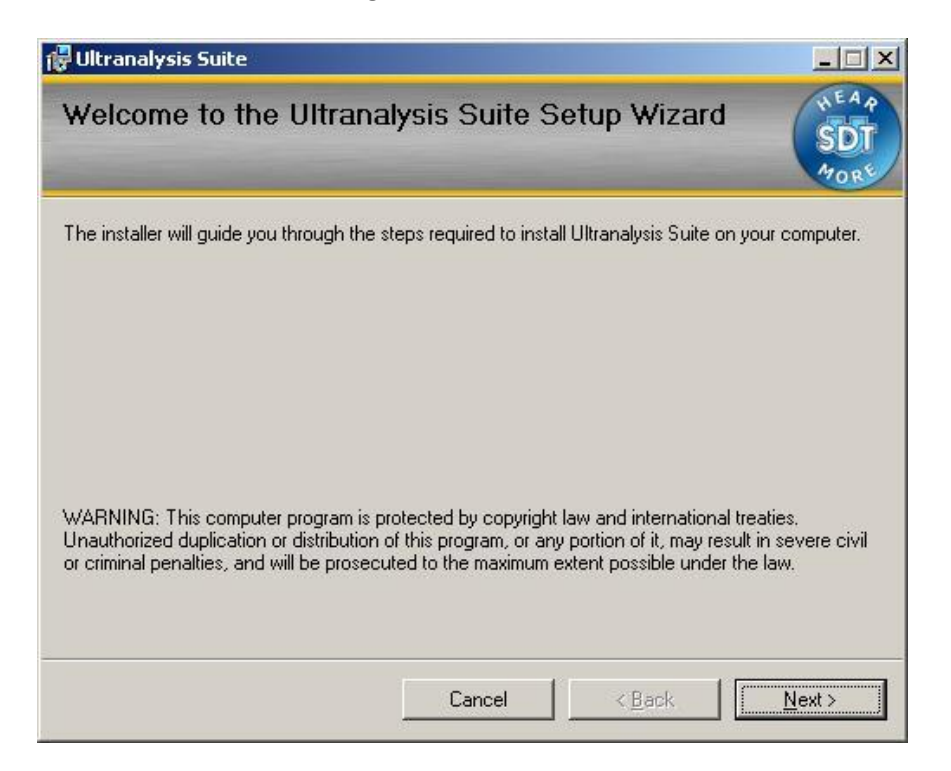

Click the "Next" button to continue.

| Ultranalysis Suite                                                                                                    |                                                                                                    | <u>_</u>                                                                                                    |
|----------------------------------------------------------------------------------------------------|----------------------------------------------------------------------------------------------------|----------------------------------------------------------------------------------------------------|
| License Agreement                                                                                                    |                                                                                                    | SDT<br>408                                                                                                    |
| Please take a moment to read th<br>Agree'', then ''Next''. Otherwise o                                                          | e license agreement now. If<br>slick "Cancel".                                                                              | you accept the terms below, click "I                                                                                                    |
| Ultranalysis Suite (RETA<br>INTERNATIONAL SOFT<br>Published: November 12                                                        | NL) END-USER LICEN<br>WARE<br>, 2009                                                                                        | SE AGREEMENT FOR SDT                                                                                                    |
| IMPORTANT-READ CAP<br>("EULA") is a legal agree<br>entity) and SDT INTERN<br>this EULA, which includ<br>media_nrinted materials | REFULLY: This End-Us<br>ement between you (eit<br>ATIONAL for the SDT s<br>es computer software a<br>"online" or electronic | ser License Agreement<br>ther an individual or a single<br>software that accompanies<br>and may include associated<br>documentation, and Internet- |
| C I <u>D</u> o Not Agree                                                                                                    |                                                                                                    |                                                                                                    |
|                                                                                                    |                                                                                                    |                                                                                                    |

Read the End User License Agreement and if you agree with it, select "I Agree".

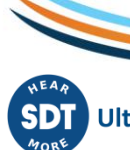

| 🙀 Ultranalysis Suite                                                                             |                        |                                |                   |
|--------------------------------------------------------------------------------------------------|------------------------|--------------------------------|-------------------|
| Select Installation Folde                                                                        | er                     |                                | SDT<br>MORE       |
| The installer will install Ultranalysis Suite<br>To install in this folder, click ''Next''. To i | to the following folde | er.<br>older, enter it below c | r click "Browse". |
| Eolder:<br>C:\Program Files\SDT\Ultranalysis S                                                   | iuite\                 |                                | Browse            |
|                                                                                                  |                        |                                | Disk Cost         |
|                                                                                                  |                        |                                |                   |
|                                                                                                  | Cancel                 | < <u>B</u> ack                 | <u>N</u> ext >    |

Select here the Destination folder location for Ultranalysis Suite $^{\mathrm{TM}}$ .

Click the "Next" button to continue.

| 🙀 Ultranalysis Suite                           |                  |                | <u>_     ×</u> |
|------------------------------------------------|------------------|----------------|----------------|
| Confirm Installation                           |                  |                | SDT AVORE      |
| The installer is ready to install Ultranalysis | Suite on your co | mputer.        |                |
| Click "Next" to start the installation.        |                  |                |                |
|                                                |                  |                |                |
|                                                |                  |                |                |
|                                                |                  |                |                |
|                                                |                  |                |                |
|                                                |                  |                |                |
|                                                |                  |                |                |
|                                                |                  |                |                |
|                                                | Cancel           | < <u>B</u> ack | <u>N</u> ext≻  |

This window will list which component will be installed on your system.

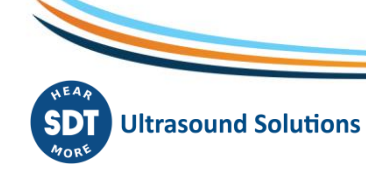

| 🖶 Ultranalysis Suite                   |        |                | _ 🗆 🗵          |
|----------------------------------------|--------|----------------|----------------|
| Installing Ultranalysis S              | uite   |                | SDT<br>Arone   |
| Ultranalysis Suite is being installed. |        |                |                |
| Please wait                            |        |                |                |
|                                        | Cancel | < <u>B</u> ack | <u>N</u> ext > |

This window will show you the installation progress of Ultranalysis Suite<sup>™</sup>.

When it's finished, you should see the following window:

| 🕞 Ultranalysis Suite                        |                      |                      |              |
|---------------------------------------------|----------------------|----------------------|--------------|
| Installation Complete                       |                      |                      | SDT<br>Afort |
| Ultranalysis Suite has been successfully in | stalled.             |                      |              |
| Click "Close" to exit.                      |                      |                      |              |
|                                             |                      |                      |              |
|                                             |                      |                      |              |
|                                             |                      |                      |              |
|                                             |                      |                      |              |
|                                             |                      |                      |              |
| Please use Windows Update to check for      | any critical update: | s to the .NET Framev | work.        |
|                                             |                      |                      |              |
|                                             | Cancel               | < <u>B</u> ack       | Close        |

Click the "Close" button to finish Ultranalysis Suite<sup>™</sup> installation.

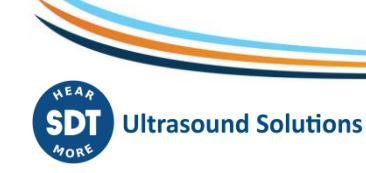

| 🗊 Setup - Ultranalysis Suite |                                                                                                    |
|------------------------------|----------------------------------------------------------------------------------------------------|
|                              | Completing the Ultranalysis Suite<br>Setup Wizard<br>Setup has finished installing Ultranalysis Suite on your<br>computer.<br>Click Finish to exit Setup.<br>Izaunch Ultranalysis Suite |
|                              | Einish                                                                                                    |

That last window allows you to launch directly Ultranalysis Suite™ (by selecting "Launch Ultranalysis Suite")

Click the "Finish" button to finish Base Setup.

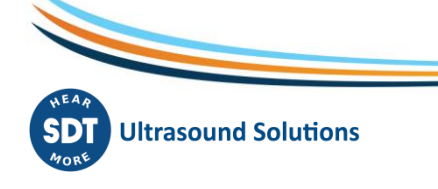